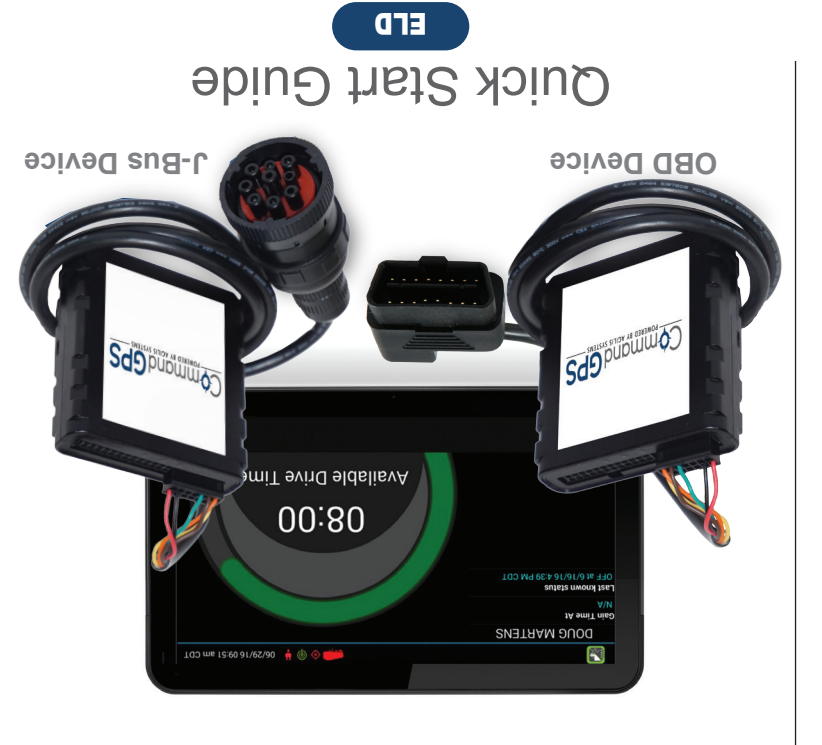

POWERED BY AGILIS SYSTEMS pupulli

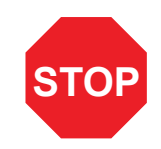

WE'RE CONFIDENT WE CAN MAKE IT RIGHT! If you have any questions or problems with your GPS tracker, please give us a call before you make a return. CommandGPS Customer Support Phone: 1-877-899-2755 Email: support@commandgps.com

## Set Up eFleetSuite

- Log in to the CommandGPS portal, then sign in to eFleetSuite in the ELD section using the credentials emailed to you. Please allow 2-3 business days for delivery.
- Set up your home terminal(s).
- Select 'Home Home Terminals Terminals' in the 'ADMIN' dropdown. SETUP ADMIN SETTI Devices how Deleted \$ **Home Terminals** Import **Organization Detail** New Users Adjust for DST User Roles Enabled License Key Enabled B Click 'New.' Home Terminal Detail HOME HOS > DVIR > SETUP > ADMIN > SETTINGS > indicates a required field Home Terminal Name Adjust C Fill out the Time Zone: ' -Select Time Zone-- \$ Address 1:\* form, then Address 2: click 'Save.' City: \* State / Province: - Select State / Province --

3 Set up your driver(s). Make sure you have the driver's license number available. A Select 'Drivers' Drivers in the 'SETUP' C Your drivers SETUP • dropdown. Driver Detail Asset Types will use 'Driver Assets ID' to log in to Asset Gro the app. Drivers Driver Type(s) Home Terminal Driver Groups Main Terminal US 8-day property-carryin Main Terminal US 8-day property-carryin Locations Driver De JESR9 Main Terminal B Click 'New. First Name: Web Access D Make sure to check Permit Web Access the box to give Web Access to drivers.

The system will create a temporary password for the driver. See the Driver's App Guide for details.

## **Install Your Device**

- You will need your device, the cord, and the tablet. If you have ordered more than one tablet, you may 4 choose any tablet that you have received, as these have not been paired yet. Begin with the ignition and the tablet powered off.
  - **J-BUS Devices:** Connect the cord to the device, then plug the device into the J-Bus port.

5

6

9

- Turn on the ignition, and verify green and orange lights on the device.
- Power on the tablet. The app will automatically start. The tablet will then recognize all devices within range. The device at the top of the list will be the one closest to you. Double check by matching the serial number, then choose the device.
- Enter your Vehicle ID when prompted to 8 complete eFleetSuite setup.
  - OBD devices only A pop-up window will prompt you to input the current odometer reading of the vehicle.

## Your installation is complete!

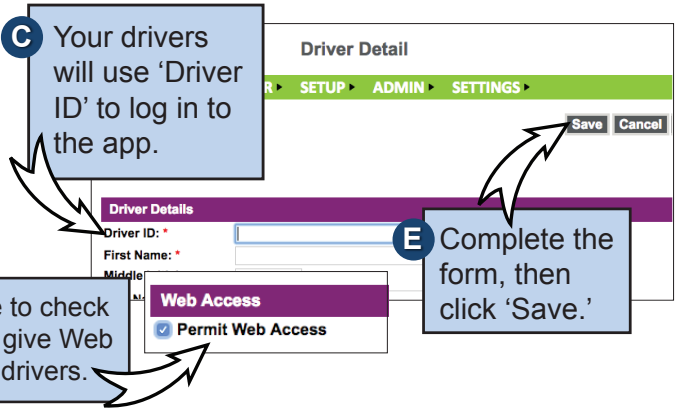

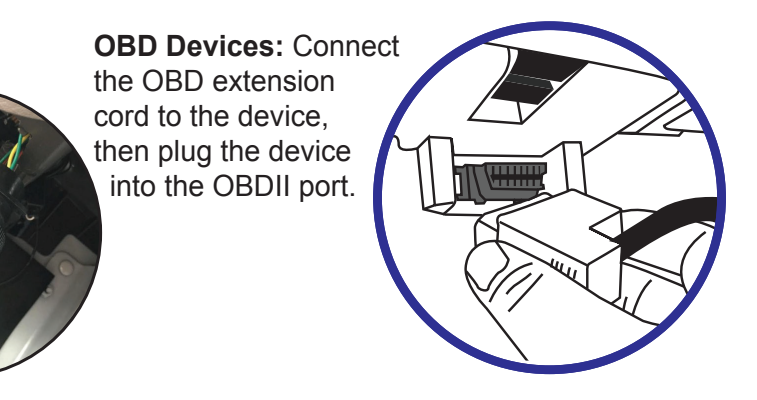

Per regulation, for the first 10 days the system may not display available hours on the tablet. The system is still capturing information and generating logs, which are available in the eFleetSuite portal.

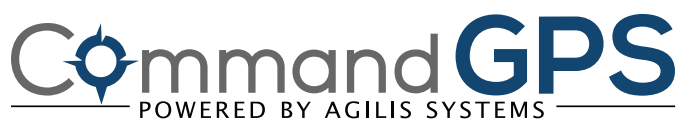

## Get to Know the CommandGPS ELD System

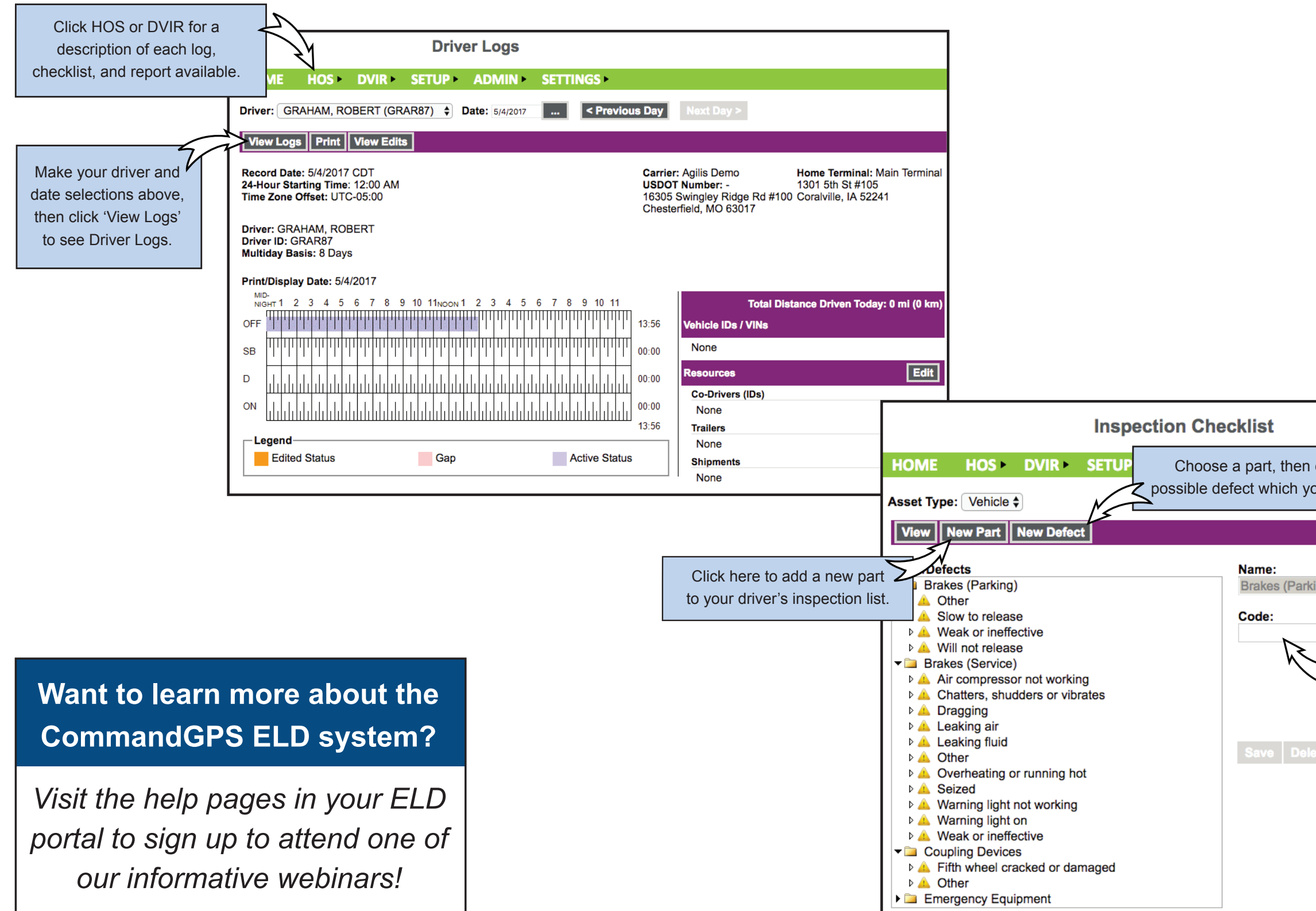

| n click here to add a new<br>your drivers need to inspect.     |
|----------------------------------------------------------------|
|                                                                |
| rking)                                                         |
| Codes will appear in parentheses following the part or defect. |
| lete                                                           |
|                                                                |
|                                                                |
|                                                                |